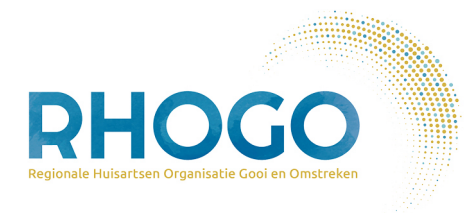

## Hoe geef ik mijn bloedsuiker door aan mijn huisartsenpraktijk?

## Algemeen

U logt in op de online patiëntomgeving: *Uw Zorg Online*. Dit kan middels de Uw Zorg Online app of via het patiënten portaal (browser versie). Deze vindt u via de website van uw eigen huisartsenpraktijk.

Na inloggen gaat u naar het tegeltje Metingen en kan gekozen worden welke soort bloedsuiker (glucose) meting u wilt uitvoeren. Vervolgens voert u de benodigde meetresultaten in. Na het afronden van alle metingen, verstuurt u deze naar de praktijk.

**Let op:** Zelfmetingen kunnen alleen gedeeld worden met de praktijk als uw zorgverlener deze optie heeft aangezet. Ziet u geen tegeltje Metingen (of krijgt u een foutmelding bij het versturen van de metingen)? Vraag dan uw zorgverlener om deze optie alsnog voor u aan te zetten. Dit kan bv via een bericht/e-consult vanuit uw patiënt omgeving.

## Details: 6 stapjes

Log in op de online patiëntomgeving via de website van uw eigen huisartsenpraktijk, of via de Uw Zorg Online app. Het gebruik is hetzelfde.

| (2) Patiëntomgeving                                                             |                                             |   |  |  |  |
|---------------------------------------------------------------------------------|---------------------------------------------|---|--|--|--|
| Ø Overzicht ≡ Meer                                                              |                                             |   |  |  |  |
| Crerug Overzicht > Zelfmetingen       Zelfmetingen       Download alle metingen |                                             |   |  |  |  |
|                                                                                 | Bloeddruk<br>Laatst: 06-11-2023             | > |  |  |  |
|                                                                                 | Bloedsuiker (glucose)<br>Laatst: 07-11-2023 | > |  |  |  |

Klik vervolgens op het tegeltje Metingen en daarna op Bloedsuiker.

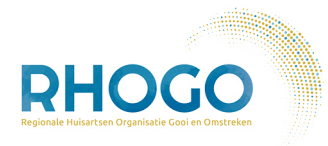

**Let op:** Zelfmetingen kunnen alleen gedeeld worden met de praktijk als uw zorgverlener deze optie heeft aangezet. Ziet u geen tegeltje Metingen (of krijgt u een foutmelding bij het versturen van de metingen)? Vraag dan uw zorgverlener om deze optie alsnog voor u aan te zetten. Dit kan bv via een bericht/e-consult vanuit uw patiënt omgeving.

2

Kies welke meting(en) u wilt registreren, afhankelijk van wat u heeft afgesproken met uw huisartsenpraktijk. Indien u gedurende een dag uw bloedsuiker moet meten, kiest u de juiste knop, bv **Start 7-punts dagcurve** (of Start 4-punts dagcurve).

| © Patiëntomgeving                |                                                                                                    |                                                    |                   |  |  |
|----------------------------------|----------------------------------------------------------------------------------------------------|----------------------------------------------------|-------------------|--|--|
| $\boxtimes$ Overzicht $\equiv$ M | eer                                                                                                    |                                                    |                   |  |  |
|                                  | <ul> <li>Terug Overzicht &gt; Zelfmetingen &gt; Uw bloedsuiker (glucose)</li> <li>Uw bloedsuiker</li> <li>Hoe kan ik zelf mijn bloedsuiker meten?</li> </ul> | Download metingen 🗟 🛛 🕅 Me                         | ztingen versturen |  |  |
|                                  | Houd uw bloedsuiker één dag bij<br>Start 7-punts dagcurve Start 4-punts dagcurve                                                                             | Een bloedsuikermeting toevoege Voeg een meting toe | 'n                |  |  |

Mocht u een enkele bloedsuikermeting willen noteren en doorgeven, klik dan op: Voeg een meting toe, aan rechterkant.

3

Indien u kiest voor een dagcurve, komt u in het dagboek terecht waar u uw metingen kunt registreren en inzien. U ziet welke metingen u moet invoeren. Klik op het **plusje (+)** om een meting toe te voegen.

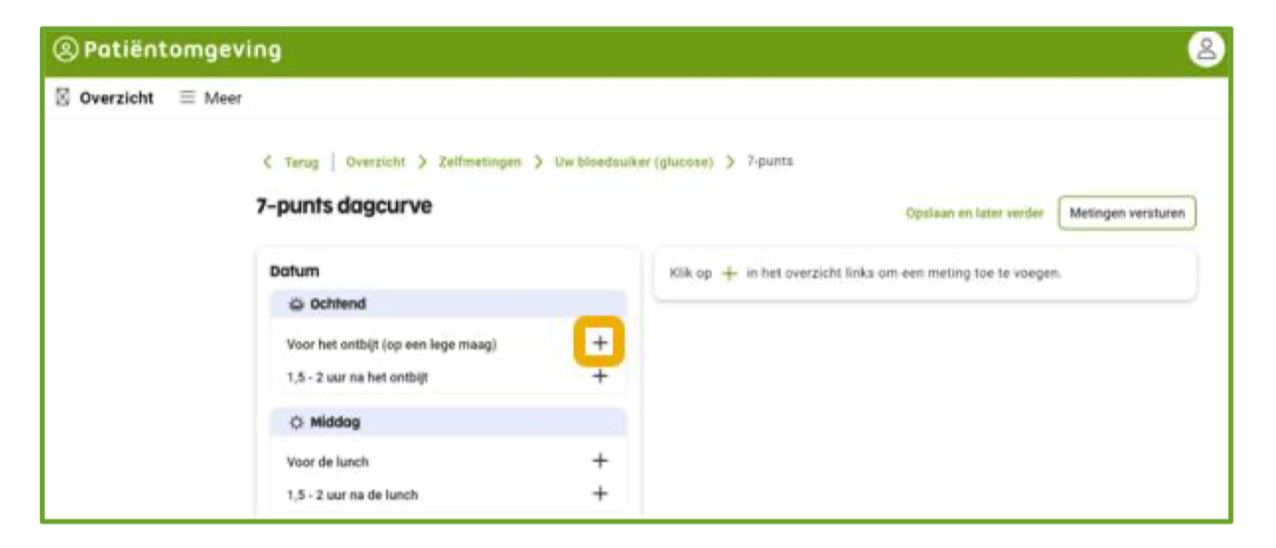

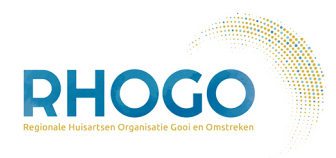

5

In het venster wat verschijnt kunt u de gemeten bloedsuikerwaardes, datum en tijd invullen. Eventueel kunt u nog een opmerking toevoegen, indien dit nuttig voor uw arts kan zijn. Klik na het invoeren op **Opslaan**.

| Patiëntomgeving |        |                                                                                                    |      |                                                                             |  |  |
|-----------------|--------|----------------------------------------------------------------------------------------------------|------|-----------------------------------------------------------------------------|--|--|
| 🛛 Overzicht     | ≡ Meer |                                                                                                    |      |                                                                             |  |  |
|                 | 7      | C Terug   Overzicht > Zelfmetingen > Uw bloedsuiker (glucose) > 7-punts           7-punts dagcurve         Opslaan en later verder         Metingen v |      |                                                                             |  |  |
|                 |        | Datum                                                                                                    |      | ë Voor het ontbijt (op een lege maag)                                       |  |  |
|                 |        | Voor het ontbijt (op een lege maag)<br>1,5 - 2 uur na het ontbijt                                                                                     | ++++ | Datum van meting *         Tijd van meting *           09-11-2023         E |  |  |
|                 |        | 🔆 Middog                                                                                                    |      | Bloedsuikerwaarde (mmol/l) *                                                |  |  |
|                 |        | Voor de lunch<br>1,5 - 2 uur na de lunch                                                                                                    | ++++ | Opmerking                                                                   |  |  |
|                 |        | ci• Avond                                                                                                    |      |                                                                             |  |  |
|                 |        | Voor het eten<br>1,5 - 2 uur na het eten                                                                                                    | ++++ | Annuleren Opslaan                                                           |  |  |

Wanneer u alle metingen heeft toegevoegd en klaar bent om deze te versturen, klikt u op **Metingen versturen.** 

| @ Patiëntomgeving                      |                                                                                                    |                                                                                                    |  |  |
|----------------------------------------|----------------------------------------------------------------------------------------------------|----------------------------------------------------------------------------------------------------|--|--|
| $\blacksquare$ Overzicht $\equiv$ Meer |                                                                                                    |                                                                                                    |  |  |
|                                        | Terug   Overzicht > Zelfmetingen > Uw bloed 7-punts dagcurve                                                                                 | suiker (glucose) > 7-punts<br>Opslaan en later verder Metingen versturen                                                                                  |  |  |
|                                        | Datum: 09-11-2023                                                                                                    | × .                                                                                                    |  |  |
|                                        | 😄 Ochtend                                                                                                    | <ul> <li>Ow meung is opgesiagen.</li> </ul>                                                                                                    |  |  |
|                                        | Voor het ontbijt (op een lege maag)           8:00         6.5 mmol/l           1,5 - 2 uur na het ontbijt           10:15         10 mmol/l | Gelukt! U heeft een 7-punts dagcurve afgerond. U kunt deze dagcurve nu naar uw<br>zorgverlener versturen. Klik op de knop 'Metingen versturen' hierboven. |  |  |

Vink nu de meting aan die u wilt versturen en klik onderaan op **Verstuur metingen.** Op de volgende pagina kunt u alles nog controleren.

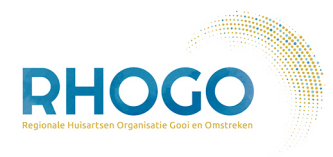

(6)

Klik nogmaals onderaan op **Versturen** om de metingen daadwerkelijk te versturen naar de huisartsenpraktijk!

| (2) Patiëntomgeving                    |               |   |                         |  |            |                  |        |                       |
|----------------------------------------|---------------|---|-------------------------|--|------------|------------------|--------|-----------------------|
| Overzicht                              | $\equiv$ Meer |   |                         |  |            |                  |        |                       |
|                                        |               | ~ | Uw meting is verwijderd |  |            |                  |        | ×                     |
| Selecteer metingen om te versturen (1) |               |   |                         |  |            | Sluiten ×        |        |                       |
|                                        |               | ø | Bloeddruk               |  | Datum 🗘    | Tijd             | Waarde | Opmerking             |
|                                        |               | ٥ | Bloedsuiker (glucose)   |  | 09-11-2023 | 7-punts dagcurve |        | ~                     |
|                                        |               | ۲ | Gewicht                 |  |            | < 1              |        | 1 resultaten          |
|                                        |               | ₽ | Hartslag                |  |            |                  |        |                       |
|                                        |               |   |                         |  |            |                  |        |                       |
|                                        |               |   |                         |  |            |                  |        |                       |
|                                        |               |   |                         |  |            |                  |        |                       |
|                                        |               |   |                         |  |            |                  | Annule | ren Verstuur metingen |

Uw zorgverlener krijgt nu alle meetwaardes automatisch binnen, beoordeelt deze en neemt contact met u op zoals afgesproken.